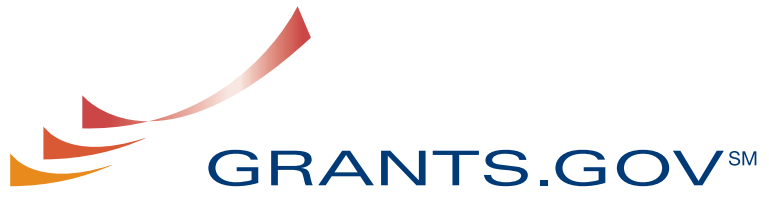

FIND. APPLY. SUCCEED.<sup>54</sup>

# Organization Registration User Guide

# **Organization Registration User Guide**

# **Table of Contents**

| Introduction                             | 3  |
|------------------------------------------|----|
| Get Registered: Overview                 | 3  |
| Register Your Organization               | 4  |
| Registration Checklist for Organizations | 5  |
| Step 1: Obtaining a DUNS Number          | 7  |
| Step 2: Register with CCR                | 9  |
| Step 3: Username & Password              | 14 |
| Step 4: AOR Authorization                | 19 |
| Step 5: Track AOR Status                 | 23 |

### Introduction

Grants.gov has been designed to make it easier for organizations to find and apply for more than \$500 billion in federal grants. With electronic access to more than 1,000 grant programs offered by all federal grant-making agencies, Grants.gov leverages the power of the Web to streamline your grant acquisition process.

This user guide has been developed to help you navigate the Grants.gov environment more easily. In it, you'll find detailed instructions for registering your organization.

#### **Get Registered: Overview**

#### **Organization Registration**

This is an overview of the steps you will take during the registration process.

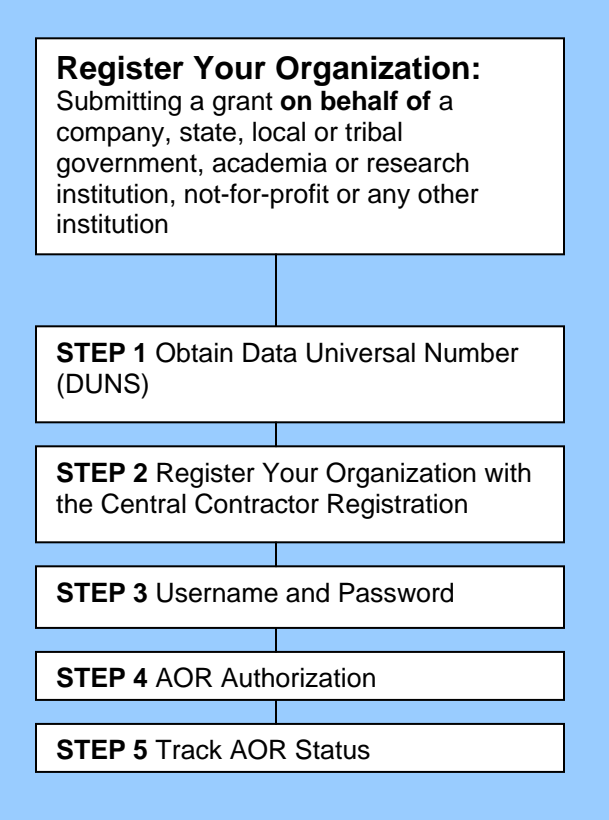

## **Register Your Organization**

Review this overview if you are submitting a grant **on behalf of** a company, state, local or tribal government, academia or research institution, not-for-profit or any other institution.

#### Instructions for Registering your Organization:

1. Start registering your organization by selecting **Get Registered** in the navigation bar on the left navigation menu.

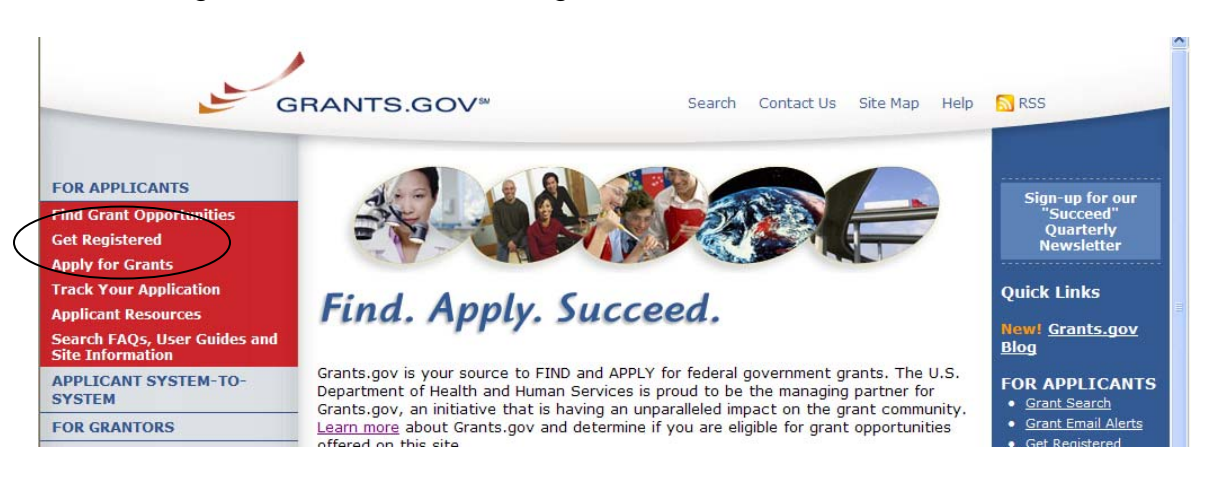

2. On the Get Registered screen, you will be presented with two options. Click on **Organization Registration** in the left navigation bar or follow the instructions on the page and select "I want to Register on behalf of an Organization".

| FOR APPLICANTS                                   | Home » For Applicants »                                                                                                    | Sian-up for our                                                                                     |
|--------------------------------------------------|----------------------------------------------------------------------------------------------------|----------------------------------------------------------------------------------------------------|
| Find Grant Opportunities                         | GET REGISTERED                                                                                                    | "Succeed"                                                                                           |
| Get Registered                                   |                                                                                                    | Newsletter                                                                                          |
| Organization Registration                        | norder to apply for a grant, you and/or your organization must complete the                                                                                    |                                                                                                    |
| Individual Registration                          | Giants.gov registration process.                                                                                                    | Quick Links                                                                                         |
| Apply for Grants                                 | The registration process for an Organization or an Individual can take between                                                                                 |                                                                                                    |
| Track Your Application                           | three to five business days or as long as two weeks if all steps are not                                                                                       | FOR APPLICANTS                                                                                      |
| Applicant Resources                              | completed in a timely manner. So please register early!                                                                                                    | Grant Search     Grant Email Alerts                                                                 |
| Search FAQs, User Guides and<br>Site Information | This registration process has been mandated by the Grants Executive Board (GEB) which is the governing body of Grants.gov. The GEB determined the registration | Get Registered     Applicant Login                                                                  |
| APPLICANT SYSTEM-TO-<br>SYSTEM                   | process needed to be completed prior to the submission of a grant application.                                                                                 | E-Biz POC Login                                                                                     |
| FOR GRANTORS                                     | *Please Note: If you register as an Organization, you will not be allowed to use the                                                                           | FOR GRANTORS                                                                                        |
| ABOUT GRANTS.GOV                                 | an Individual. To apply for grants as an Individual you must register as an Individual                                                                         | Agency Login     New Grantor Users                                                                  |
| HELP                                             | and use that specific username and password issued during the Individual registration<br>process.                                                              | <u>Resources</u>                                                                                    |
| CONTACT US                                       |                                                                                                    |                                                                                                    |
| SITE MAP                                         | Please choose one of the options below:                                                                                                    | Glossary Term:<br>Operational Research                                                              |
|                                                  | Organization Registration Individual Registration                                                                                                    | Consultants (ORC) –<br>The organization that<br>Grants.gov has selected                             |
|                                                  | I want to Register on behalf<br>of an Organization.         I want to Register as an<br>Individual on my own behalf.                                           | to validate the electronic<br>identity of an individual<br>through electronic<br>credentials, PINS, |
| _                                                |                                                                                                    | passwords and PKI                                                                                   |

#### **Registration Checklist for Organizations**

In order to help you navigate the process of registering your organization, Grants.gov has developed a registration checklist.

Follow the steps below to review the Registration Checklist for Organizations.

- 1. To access the Registration Checklist for Organizations, select **Get Registered** from the Quick Links on the right side of the screen in the blue boxed navigation of any Grants.gov page.
- 2. On the **Get Registered** page, select **Organization Registration Checklist** under the Organization Registration gray box.

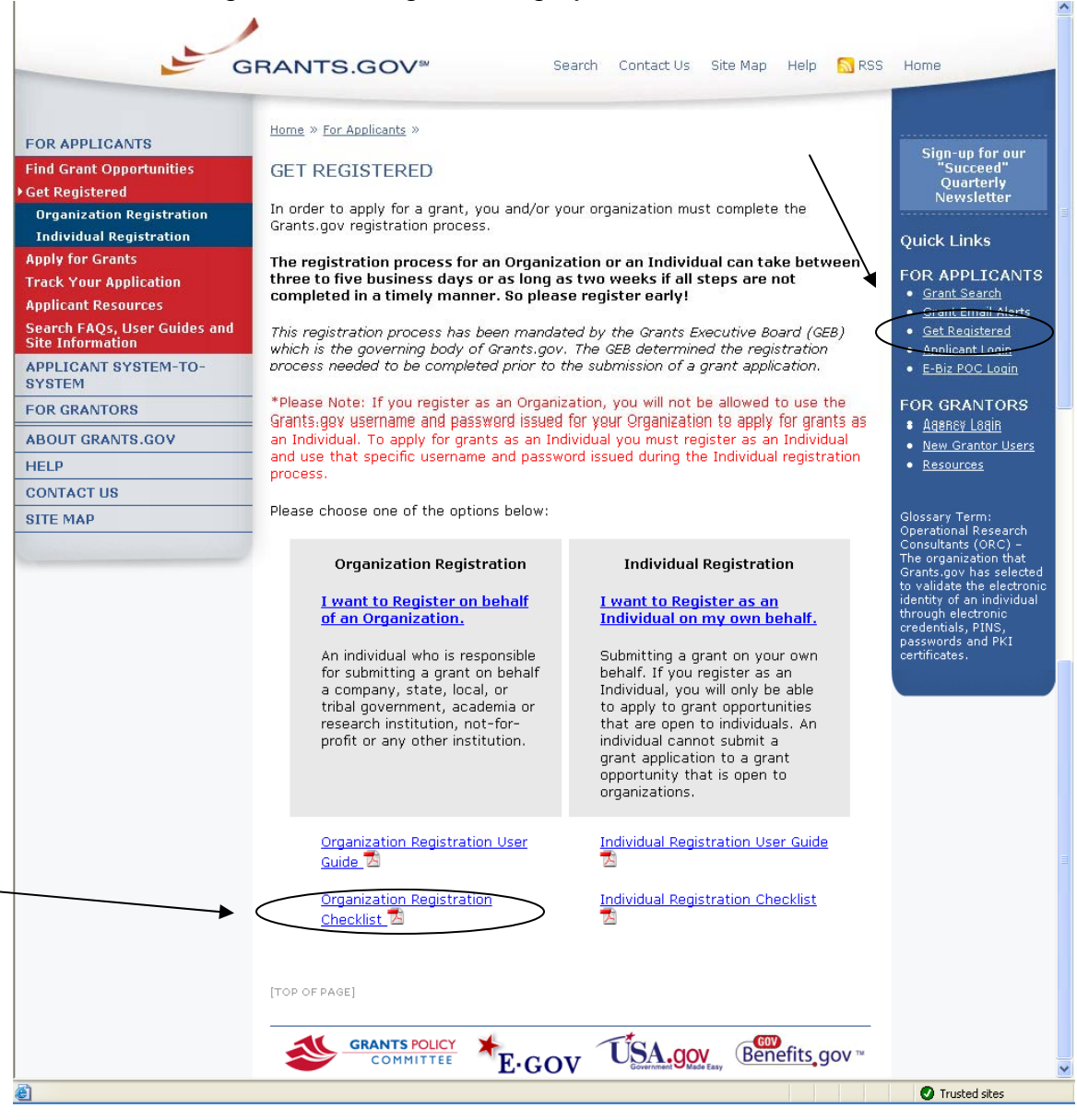

3. The Organization Registration Checklist also appears on the **Organization Registration** page at the top of the screen. Select **Get Registered**, then select **Organization Registration** and click on the link for the <u>Organization</u> <u>Registration Checklist</u>.

| G                                | RANTS.GOV™ Search Contact Us Site Map Help S RSS                                        | Home                              |
|----------------------------------|-----------------------------------------------------------------------------------------|-----------------------------------|
| FOR APPLICANTS                   | Home » For Applicants » Get Registered »                                                | Sign_up for                       |
| Sind Grant Opportunities         | ORGANIZATION REGISTRATION                                                               | Succeed                           |
| Get Registered                   |                                                                                         | Quarterl<br>Newslette             |
| Organization Registration        | This is where the process of registering your organization for access to Grants.gov     |                                   |
| STEP 1: Obtain DUNS Number       | state, local, or tribal government, academic or research institution, not-for-profit or | Quick Links                       |
| STEP 2: Register with CCR        | any other institution. See below for the registration overview.                         |                                   |
| STEP 3: Obtain Username &        |                                                                                         | FOR APPLIC     Grant Search       |
| STEP 4: Register with Grants.gov | Organization Registration Checklist                                                     | Grant Email #                     |
| STEP 5: AOR Authorization        | Organization Registration User Guide 🔁                                                  | Get Registere                     |
| STEP 6: Track AOR Status         |                                                                                         | <ul> <li>Applicant Log</li> </ul> |

The Organization Registration Checklist is a PDF document, which you may review on-screen or print and retain for future reference.

The checklist helps guide you through completing the organization registration steps required to submit grants online through Grants.gov.

| Organization Registration Checklist                                                                                                    |                                                           |
|----------------------------------------------------------------------------------------------------|-----------------------------------------------------------|
| The following checklist provides registration guidance for a company, academic or                                                                                                    | rocoarch                                                  |
| The university of constraints provided registration guidance for a company, according<br>stillation, state, local or fittal government, hortfor-profit, or other type of organizati<br>an submit grant application packages electronically through Grants gov. The regist<br>an take three to five business days or one to three weeks depending on you'r<br>ouf i all steps are met in a timely manner.                                                                                                    | on. The<br>organization<br>tration proces<br>organization |
| Note: If you are an individual applying for a grant or your own behalf and not on behalf of a compo-<br>research institution, state, load or theal government, not for port or generation, institu-<br>Registration. Hittin invest and so composite intrindividual resistantion isoff. If you apply as an in<br>grant application package designated for organizations, your application will be rejected.                                                                                                    | any, academic c<br>fer to Individua<br>dividual to a      |
| Steps to Complete to Register an Organization                                                                                                    | Completed                                                 |
| STEP 1: OBTAIN DUNS NUMBER         Has my organization identified its Data Universal Number System (DUNS) number?         Ask the grant administrator, chief financial officer, or authorizing official of your organization to identify your DUNS number.         Hyour organization does not know its DUNS number or needs to register for one, visit Dun & Bradstreet at <a href="http://fedgow.dnb.com/webform/displayHomePage.do">http://fedgow.dnb.com/webform/displayHomePage.do</a> .         PURPOSE OF THIS STEP:         The federal government has adopted the use of DUNS numbers to track how federal grant money is allocated. DUNS numbers identify your organization.         HOW LONG SHOULD IT TAKE?         Same Day, You will Review DUNS number information online. | 0                                                         |
|                                                                                                    |                                                           |
| STEP 2: REGISTER WITH CCR<br>Has my organization registered with the Central Contractor Registration (CCR)?<br>Ask the grant administrator, chief financial officer, or authorizing official of your<br>organization if your organization has registered with the CCR.                                                                                                    |                                                           |

#### Step 1: Obtaining a DUNS Number

In order to register with the Central Contractor Registration (CCR), a requirement for registering with Grants.gov, your organization will need a Data Universal Number System (DUNS) number. A DUNS number is a unique nine-character identification number provided by the commercial company <u>Dun & Bradstreet</u> (<u>D&B</u>). Once you have completed the registration, your DUNS number should be available the next business day.

#### Have the following information prepared when requesting a DUNS number:

- Name of your organization
- Organization address
- Phone number of the organization
- Name of the CEO/organization owner
- Legal structure of the organization (corporation, partnership, proprietorship)
- Year the organization started
- Primary line of business
- Total number of employees (full and part time)

**Note:** As a result of obtaining a DUNS number, you have the option to be included on D&B's marketing list that is sold to other companies. If you do not want your name/organization included on this marketing list, request not to be listed when you contact D&B.

#### Instructions for Requesting a DUNS Number

On Grants.gov under, For Applicants >> Get Registered >> Organization Registration, click on <u>Step 1: Obtain DUNS Number</u> to register online.

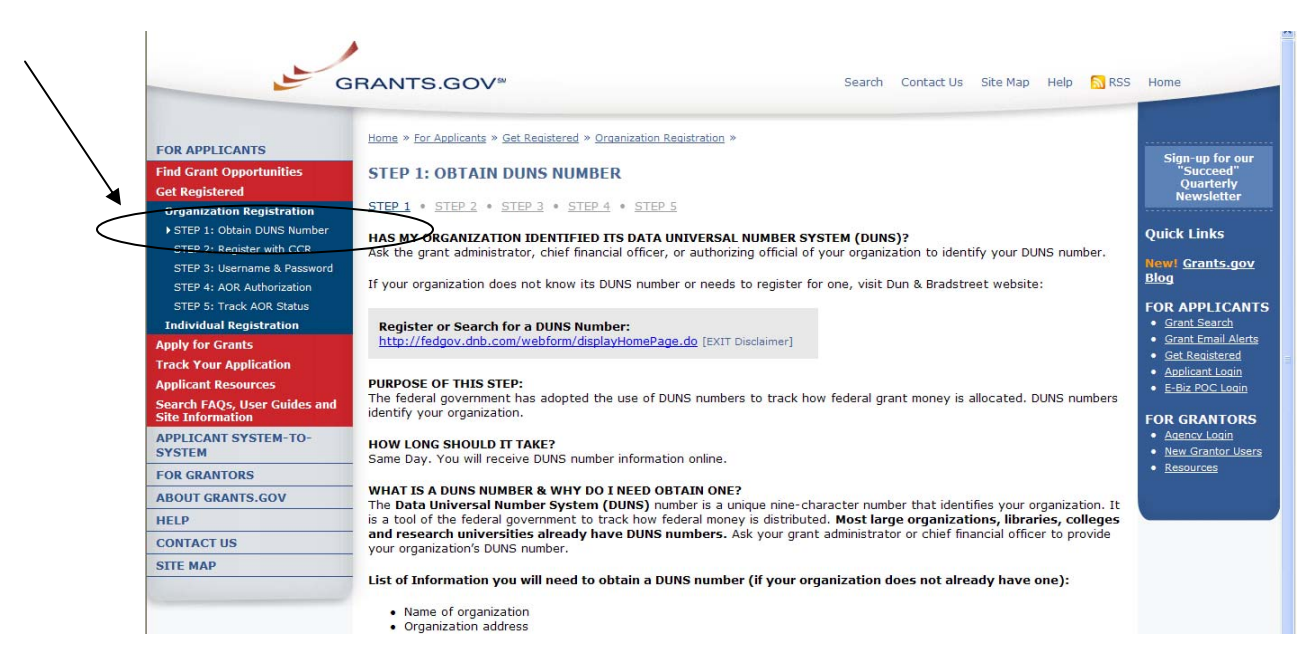

Requesting a DUNS number is a process that is not completed on the Grants.gov website. The following steps below provide an overview of the process to request a DUNS number D&B's website:

1. Check to see if your Organization has a DUNS number:

Prior to requesting a DUNS number, you should investigate if your organization already has a DUNS number. Most large organizations, independent libraries, colleges and research universities already have DUNS numbers. You should ask your organization's chief financial officer, grant administrator, or authorizing official to provide your organization's DUNS number. Alternatively, you can determine if your organization has a DUNS number online by using the DUNS web registration.

2. Register for a DUNS Number:

If your organization does not have a DUNS number, ask the chief financial officer, grant administrator, or authorizing official of your organization to register for a DUNS number. Or request a DUNS number online via web registration. The process can take up to one business day to complete. If your organization is located outside of the United States, you can also request and register for a DUNS number online via web registration.

| DSB<br>Decide with Confidence            |                                                                                                    | D&B DUNS Numbers™<br>for US Government<br>Contractors & Grantees |
|------------------------------------------|----------------------------------------------------------------------------------------------------|------------------------------------------------------------------|
|                                          | Welcome to the D&B Online Webform Process for US Govt Contractors and Grantees                                                   |                                                                  |
| Begin D-U-N-S Search/<br>Request Process |                                                                                                    |                                                                  |
| About the D&B<br>D-U-N-S Number          | Welcome to the D&B D-U-N-S Request Service<br>for US Federal Government Contractors and Grantees                                 |                                                                  |
| Frequently Asked                         | Dun & Bradstreet (D&B) provides a D-U-N-S Number, a unique nine digit identification number, for eac<br>your business.           | n physical location of                                           |
| Questions (FAQ)                          | D-U-N-S Number assignment is FREE for all businesses required to register with the US Eederal gove<br>or grants                  | rnment for contracts                                             |
| D&B, CCR, Grants<br>Contacts             | Click here to request your D-U-N-S Number via the Web. If one does not exist for your business locatio<br>within 1 business day. | n, it can be created                                             |
| D&B's Privacy                            | Click here to request your D-U-N-S Number by phone, (for U.S., Puerto Rico, and U.S. Virgin Islands O                            | nly).                                                            |
| and Data Policy                          | For technical difficulties, contact govt@dnb.com                                                                                 |                                                                  |
| /                                        | /                                                                                                    |                                                                  |
|                                          |                                                                                                    |                                                                  |

#### Step 2: Register with CCR

The Central Contractor Registration (CCR) is a government-wide registry for vendors doing business with the federal government. The CCR centralizes information about grant recipients and also provides a central location for grant recipients to change organizational information. Grants.gov uses the CCR to establish roles and IDs for electronic grant applicants.

#### Tips for registering with CCR

- Information for registering with the CCR and online documents can be found at <u>http://www.ccr.gov/</u>.
- 2. Before registering, applicants and recipients should review the Central Contractor Registration user guide at <a href="http://www.ccr.gov/handbook.asp">http://www.ccr.gov/handbook.asp</a>.

#### Instructions for Registering with CCR

On Grants.gov under For Applicants >> Get Registered >> Organization Registration, click on <u>Step 2: Register with CCR</u> to register online.

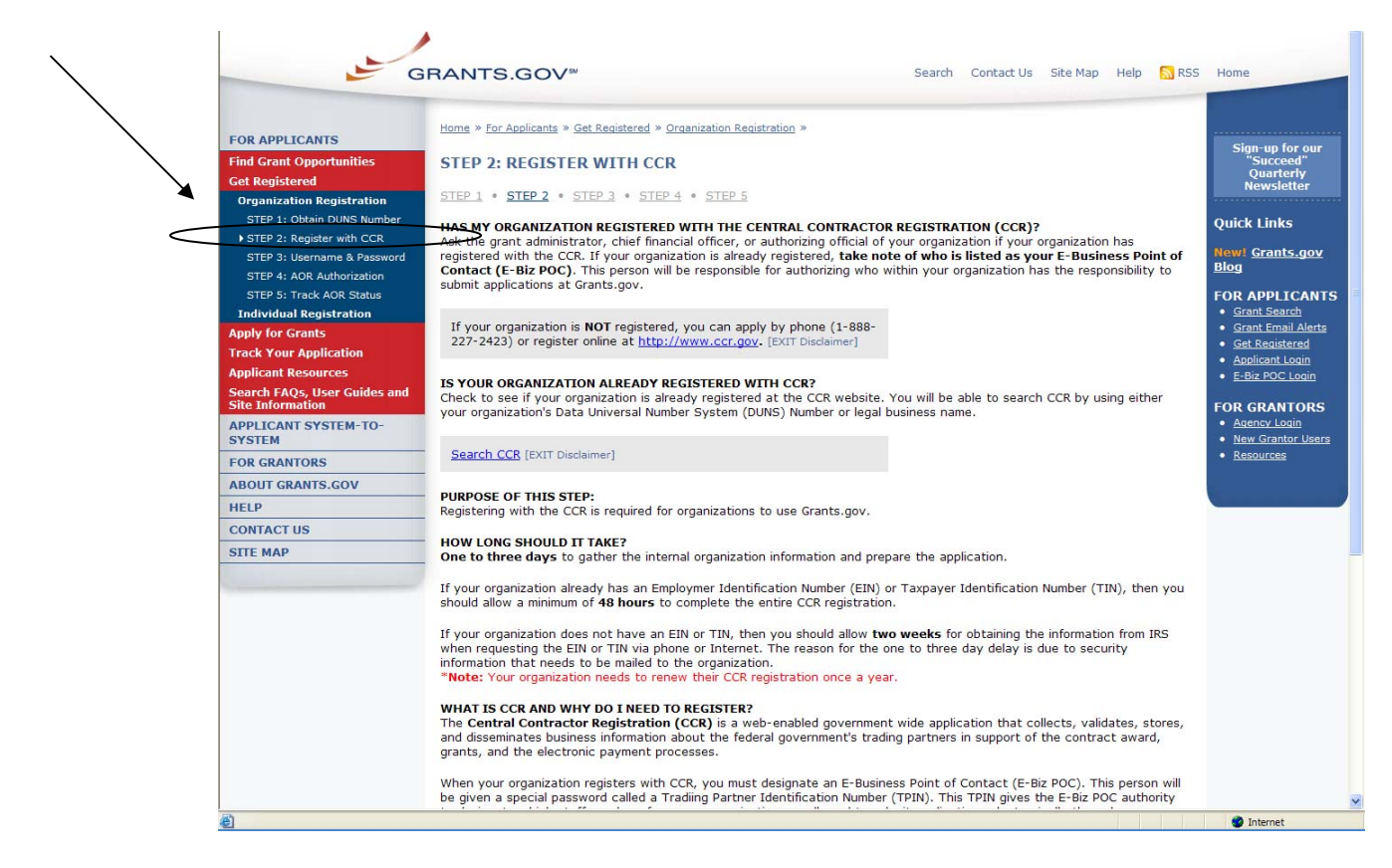

Registering with CCR is a process that is not completed on the Grants.gov website. The following steps below provide an overview of the process to register on CCR's website:

If your organization has the necessary information ready, online registration will

take about 30 minutes to complete, depending upon the size and complexity of your organization. If the organization completes the CCR registration process by 6:00 PM EST and passes the IRS Tax Identification validation, the organizational representatives will be able to begin their registration process the very next business day. Once your CCR registration becomes active, you will be able to register with the Credential Provider.

- 1. Visit the CCR website at <u>http://www.ccr.gov/</u>.
- 2. Click the Start New Registration link at the top left of the screen.

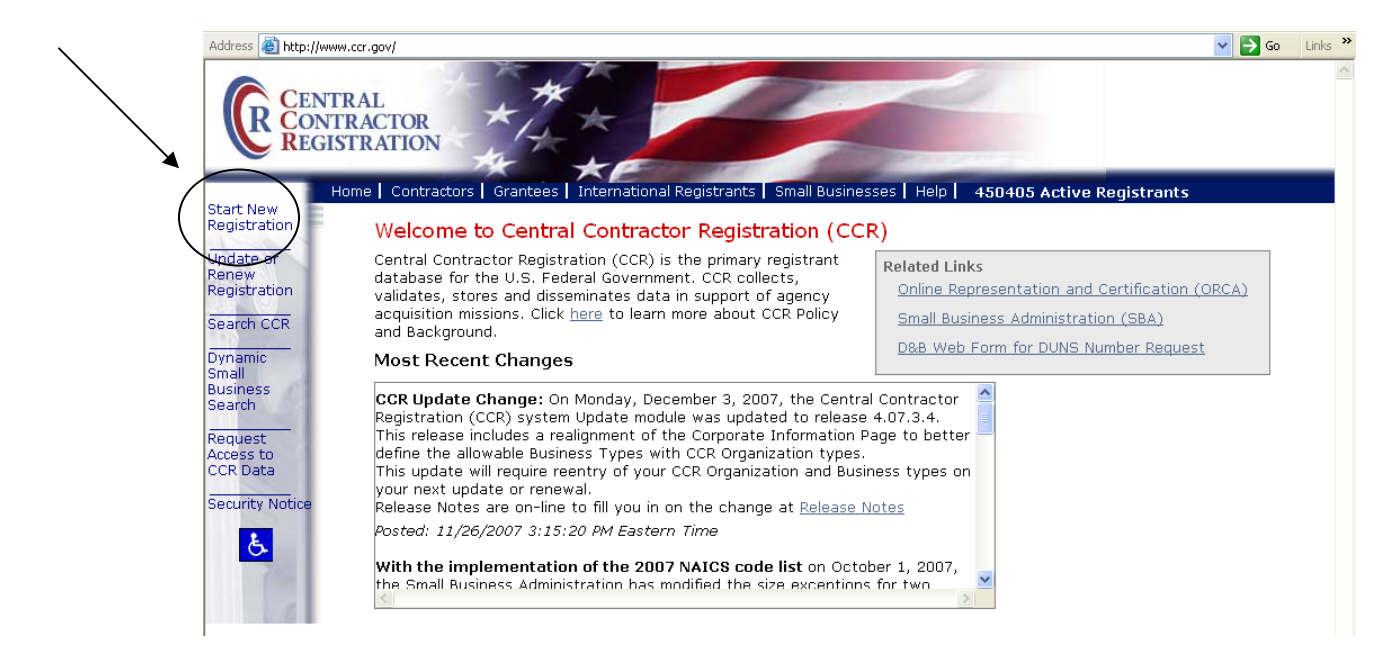

3. Next follow the on screen instructions, once you select one of the choices, click on the **Continue** link to proceed.

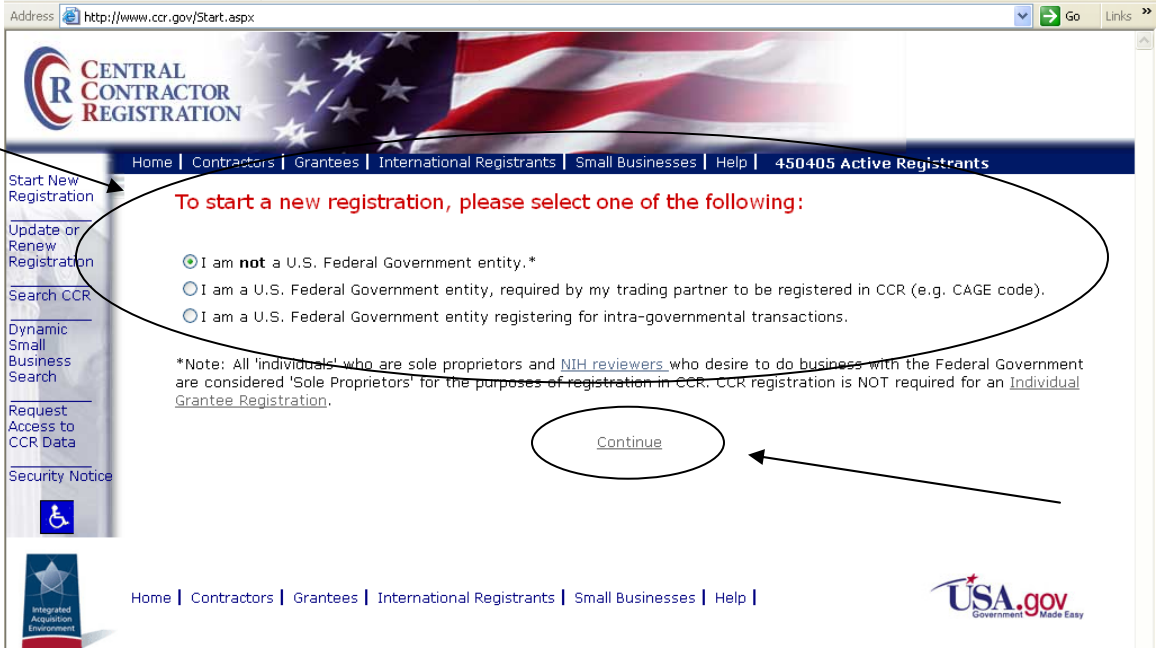

4. On the next screen review the four key items you will need before registering. Then click **Continue with Registration** at the bottom of the screen.

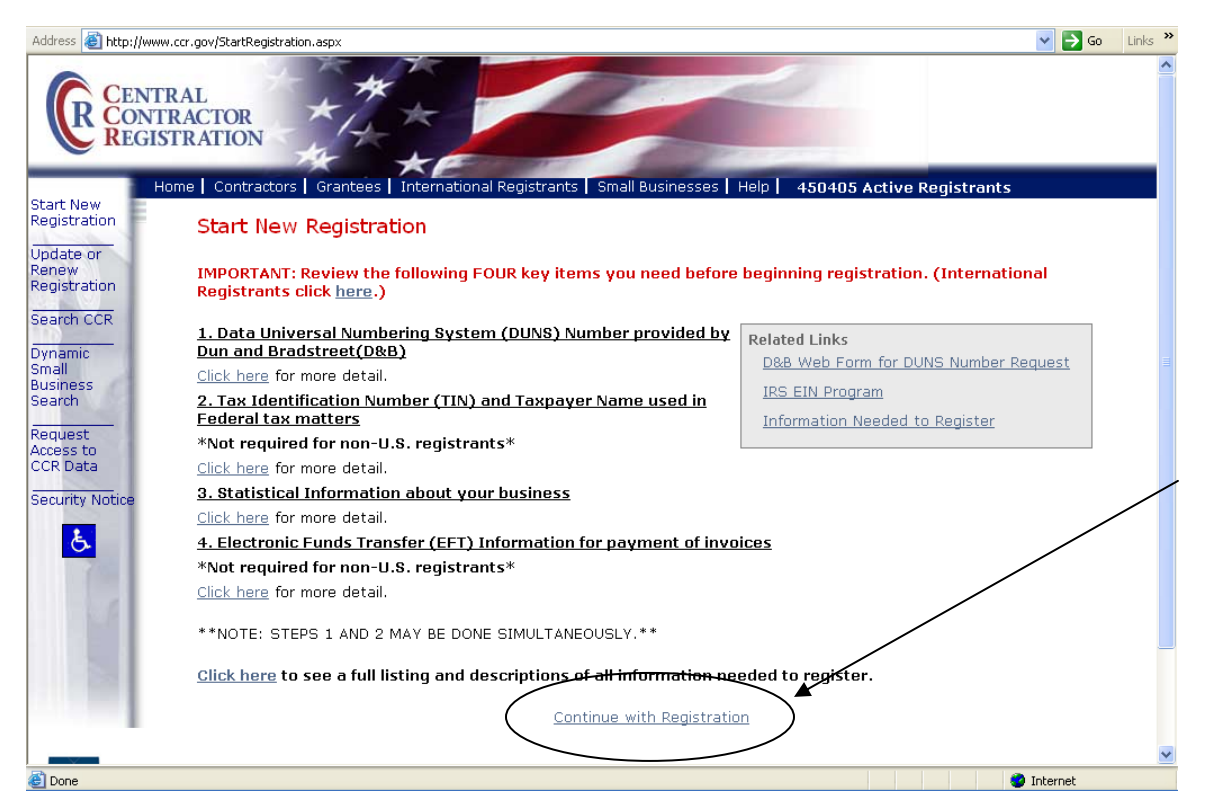

5. Enter your DUNS Number and click on the **Next** button to begin your registration with CCR.

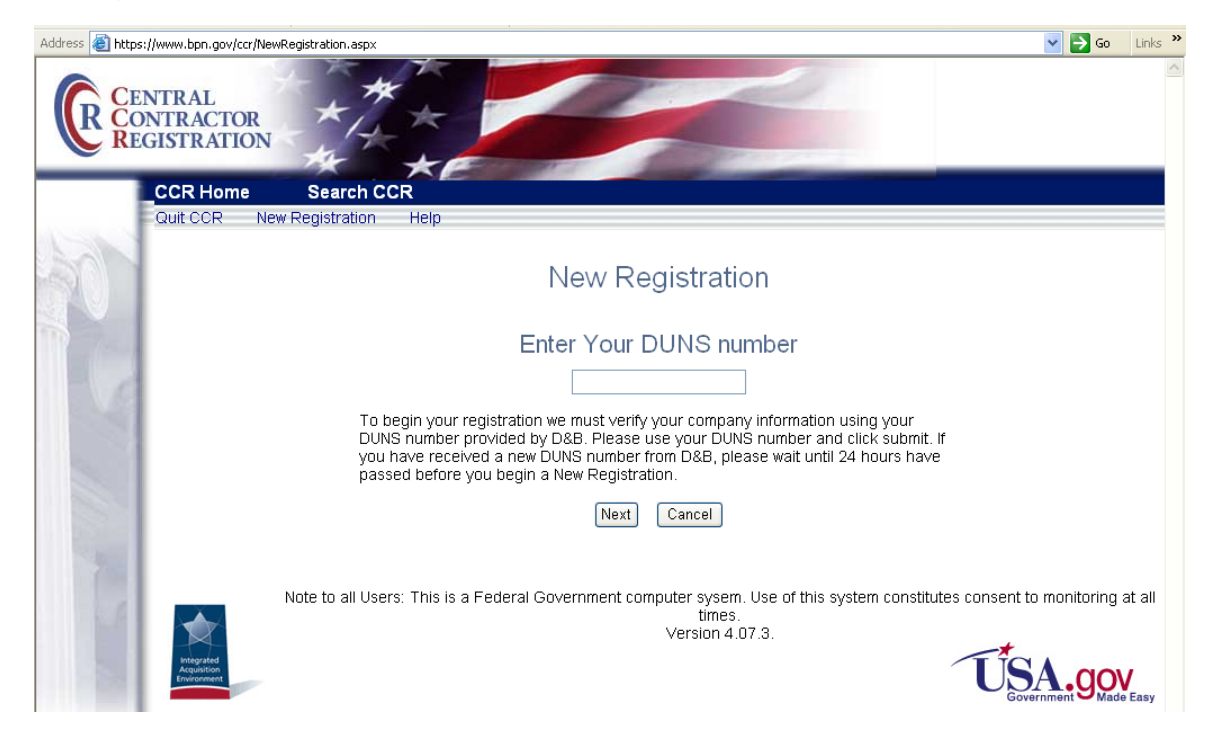

# Register Your Organization: CCR Registration Worksheet for Grant Applicants

#### **General Information**

Enter information into all fields with an "**M**" (Mandatory Required) placed next to the line. You will be unable to submit your registration online unless all of the mandatory information is provided. Additional information about specific fields is listed below: To register fill out the following information.

#### Cage Code

For U.S. applicants, do not enter a Cage Code. One will be assigned. For foreign applicants, follow the instructions in the CCR.

#### Legal Business Name

Enter the name of the business or entity as it appears on legal documents. **Business Name** 

Enter the name of the organization/entity which is applying for a grant.

#### Annual Revenue

For some organizations/entities this can be an annual budget.

#### Type of Organization

In this section, indicate whether the organization/entity is Tax Exempt or Not. Indicate what type or how the organization is recognized. Use "Other" if the organization does not fit in the designated categories.

#### **Owner Information**

Fill in if a sole proprietorship.

#### Business Types

As indicated, check all that apply. Check the ones that are the closest description to your organization. Most grant applicants can use "Nonprofit Institution" plus any other type that may fit the description. (The listing is being revised to include grant applicants' business types.)

#### Party Performing Certification

Enter information only if the organization has a certification from SBA. Most grant recipients and applicants do not fall into this category.

#### **Goods and Services**

This section is required. It will require the grant applicant/recipient to look up a code and enter the ones that best fit the type of services the organization provides. It is not required to fill-in all the spaces provided for the codes.

#### NAICS Code

Is required. Follow the instructions.

#### SIC Code

Is required. Follow the instructions.

#### **Financial Information**

Follow the instructions found under "US Federal TIN" (more details can be found on page 9 in the CCR user guide) – the Tax Identification Number information will be validated at IRS; <u>http://www.ccr.gov/handbook.asp</u> (Financial information can be found on pg 16 in the user guide)

#### **Registration Acknowledgement and Point of Contact Information**

Enter information into all fields with an "**M**" (Mandatory Required) placed next to the line. You will be unable to submit your registration online unless all of the mandatory information is provided. Additional information about specific fields is listed below:

#### **CCR Point of Contact**

Mandatory. Enter the name of the person that knows and acknowledges that the information in the CCR is current, accurate and complete. The Primary and the alternate POC are the only people authorized to share the information with the CCR Assistance Center personnel. An email address is required. An alternate is also required for registration.

#### **Government Business Point of Contact**

Not mandatory; review under "Point of Contact;" <u>http://www.ccr.gov/handbook.asp</u> (Point of Contact information can be found on pg 18 in the user guide)

#### **Electronic Business Point of Contact**

Mandatory. The E-Business Point of Contact is the individual designated by your organization who will become the sole authority within the organization to designate, or revoke, an individual's ability to submit grant applications on behalf of his organization through Grants.gov. Your email address and phone number are required. An alternate is also required for registration. The Grants.gov E-Business Point of Contact will have the responsibility of assigning the "Authorized Applicant" role to all who register to submit applications for their organization. The E-Business Point of Contact will receive an email each time someone registers with Grants.gov in order to be able to submit applications on behalf of their organization. The E-Business Point of Contact will need to login to the E-Business Point of Contact section of Grants.gov and manually assign the "Authorized Applicant" role to designate someone as an "Authorized Organization Representative (AOR)."

#### Past Performance Point of Contact

Not required.

#### Marketing Partner ID (MPIN)

Mandatory for Grants.gov submission. This is a self-defined access code that will be shared with authorized electronic partner applications. The MPIN will act as your password in other systems. The MPIN must be nine positions and contain at least one alpha character, one number and no spaces or special characters. The E-Business Point of Contact designated by your organization will need to know the MPIN to login to Grants.gov.

#### **Registration Notification**

If your registration was submitted successfully then you will receive an email welcoming you to CCR.

Once the CCR Registration is complete, your organization is finished registering. Now you must register with Grants.gov to establish yourself as an Authorized Organization Representative (AOR), an individual authorized to submit grant applications for your organization.

#### Step 3: Username & Password

In order to safeguard the security of your electronic information, Grants.gov requires all users to create an account in the Grants.gov system. In order to access the account the user must verify that they are able to obtain a username and password. This process determines that someone really is who he/she claims to be.

#### Tips for obtaining your username and password

- 1. Your **CCR registration must be complete** and active before you can obtain your username and password.
- Once you have completed the online CCR Registration, it will take up to 72 hours before your CCR Registration becomes active. If you are updating or renewing your registration information it will take approximately 24 hours to become active.
- 3. Upon completing the online form on Grants.gov, you will create a username and password. This username and password is used to submit your application package to the appropriate government agency safely and securely through Grants.gov.

#### Instructions for obtaining your Username and Password

Your organization's CCR registration must be complete and active before you can obtain a username and password.

- 1. Click **Get Registered** in the Quick Links on the blue boxed left navigation of any Grants.gov page. This will take you to the Get Registered screen.
- 2. Under the Get Registered heading, click **Organization Registration** in the left navigation.
- 3. Under Organization Registration, click **STEP 3: Username & Password**.
- 4. Once you are on **STEP 3: Username & Password** screen, click on the Create Username and Password in the gray bar on the screen.

| G de                                  | RANTS.GOV™ Search Contact Us Site Map Help SRSS                                                                                                    | Home                                |
|---------------------------------------|----------------------------------------------------------------------------------------------------|-------------------------------------|
| FOR APPLICANTS                        | Home » For Applicants » Get Registered » Organization Registration »                                                                                            |                                     |
| Find Grant Opportunities              | STEP 3: OBTAIN USERNAME & PASSWORD                                                                                                    | Sign-up for our<br>"Succeed"        |
| Get Registered                        | CTER 1 & CTER 2 & CTER 2 & CTER 4 & CTER 5 & CTER 4                                                                                                    | Newsletter                          |
| Organization Registration             | STEP 1 • STEP 2 • STEP 3 • STEP 4 • STEP 5 • STEP 6                                                                                                    |                                     |
| STEP 1: Obtain DUNS Number            | HAVE YOU OBTAINED YOUR USERNAME AND PASSWORD?                                                                                                    | Quick Links                         |
| STEP 2: Register with CCR             | An Authorized Organization Represenative (AOR) must register with the Credential                                                                                |                                     |
| STEP 3: Obtain Username &<br>Password | Provider (Operational Research Consultants, ORC) to obtain your username and<br>password. You will need to know your organization's DUNS number to complete the | • Grant Search                      |
| STEP 4: Register with Crants.gov      | process.                                                                                                    | Grant Email Alerts                  |
| STEP 5: AOR Authorization             | ¥                                                                                                    | <u>Get Registered</u>               |
| STEP 6: Track AOR Status              | ereate a Username and Password with ORC:                                                                                                    | Applicant Login     E.Biz BOC Login |
| Individual Registration               | https://apply07.grants.gov/apply/OrcRegister                                                                                                    | • <u>L-Diz POC Login</u>            |
| Apply for Grants                      |                                                                                                    | FOR GRANTORS                        |
| Track Your Application                | PURPOSE OF THIS STEP:                                                                                                    | Agency Login     Now Crapter Users  |

5. At the bottom of the screen you will need to enter your organization's DUNS Number and click the **Register** button. Your organization's CCR registration must be complete and active before you can create a Grants.gov account.

| GF                                               | RANTS.GOV" Contact Us SiteMap Help 🔂 RSS Home                                                                                                    |
|--------------------------------------------------|----------------------------------------------------------------------------------------------------|
|                                                  | Home > Applicants > Get Registered > Individual Registration >                                                                                                    |
| FOR APPLICANTS                                   |                                                                                                    |
| Find Grant Opportunities                         | REGISTER WITH GRANTS.GOV                                                                                                    |
| Set Registered                                   |                                                                                                    |
| Organization Registration                        | In order to safeguard the security of your electronic information, Grants, gov maintains the Authorized Organization Representative (AOR) username and                                                                                                    |
| STEP 1: Obtain DUNS Number                       | password. The process is used to determine, with certainty, that someone really is who they damit to be.                                                                                                    |
| STEP 2: Register with CCR                        | When you register with Grants.gov, you will receive a username and password. You will need to login to Grants.gov once you receive that username an                                                                                                    |
| STEP 3: Obtain Username &<br>Password            | password to begin the activation process to become an AOR. Being an AOR enables you to submit applications on behalf of your organization. When you<br>log into Grants.gov for the first time with your username and password an e-mail will be generated to your organization's E-Business Point of Contact.<br>When the F-Business Point of Contact assigned rights, you will be authorized to submit grant applications through Grants.gov on behalf of your |
| STEP 4: Register with Grants.gov                 | organization.                                                                                                    |
| STEP 5: AOR Authorization                        | To exister for a unemany and paceword, and the examination is DUNE OF DUNE ( 4 Number and then discuss "Begister" butten below                                                                                                    |
| STEP 6: Track AOR Status                         | to register for a disentatine and password, excer the organization's <u>DUNS OK DUNSY4 Number</u> and then tick the Register button below.                                                                                                    |
| Individual Registration                          |                                                                                                    |
| apply for Grants                                 |                                                                                                    |
| rack Your Application                            | Step 1: Complete the DUNS OR DUNS+4 Number held.                                                                                                    |
| Applicant Resources                              | Step 2: Click the Register button.                                                                                                    |
| Search FAQs, User Guides and<br>Site Information | DUNS or DUNS+4 Number                                                                                                    |
| APPLICANT SYSTEM-TO-<br>SYSTEM                   |                                                                                                    |
| OR GRANTORS                                      | Register                                                                                                    |
| BOUT GRANTS.GOV                                  |                                                                                                    |
| 4ELD                                             |                                                                                                    |

- 6. After entering your organization's DUNS Number, you will be taken to the online form.
- 7. Complete the form (all fields are required except "Address 2"). When entering an email address, please keep in mind that all correspondence with Grants.gov will be sent to that email address. For the Secret Question/Answer fields, enter a question only you would be able to answer and will be able to remember in the future. When you have completed the form click on the **Continue** button.

| (write outlined boxes are in place to protect the privacy for the examples showing |
|------------------------------------------------------------------------------------|
|------------------------------------------------------------------------------------|

| GI                                                                                                    | Contact Us SiteMap Help S RSS Home                                                                                                    | Field requirements for the form:                                                            |
|----------------------------------------------------------------------------------------------------|----------------------------------------------------------------------------------------------------|---------------------------------------------------------------------------------------------|
| FOR APPLICANTS<br>Find Grant Opportunities<br>Get Registered<br>Apply for Grants<br>Track Your Application | Home>For Applicants FOR APPLICANTS First Name: Cynthia MI: L Last Name                                                                                                    | <b>DOB:</b> mm/dd/yyyy – you<br>must include the slash"/"<br>do not use a dash or<br>hyphen |
| Applicant Resources<br>Search FAOs, User Guides and                                                        | DOB: 10/28/80 Job Title: Grantwriter DUNS:                                                                                                    |                                                                                             |
| Site Information                                                                                           | Address1: 123 House                                                                                                    | Telephone: include your                                                                     |
| SYSTEM                                                                                                    |                                                                                                    | area code "000-000-0000"                                                                    |
| FOR GRANTORS                                                                                               | Address2:                                                                                                    | must be a 10 digit                                                                          |
| ABOUT GRANTS.GOV                                                                                           | City: Springfield                                                                                                    |                                                                                             |
| HELP                                                                                                    |                                                                                                    | number                                                                                      |
| CONTACT US                                                                                                 | State: Virginia   Telephone:                                                                                                    |                                                                                             |
| SITE MAP                                                                                                   | Country: United States V Zip Code: 22150                                                                                                    | Zip Code: zip code five                                                                     |
|                                                                                                    | Email:en@yahoo.com                                                                                                    | digits – "12345"                                                                            |
|                                                                                                    | Secret Question: What is my favorite foolball team?                                                                                                    |                                                                                             |
|                                                                                                    | Secret Answer:                                                                                                    |                                                                                             |
|                                                                                                    |                                                                                                    | Submit                                                                                      |
|                                                                                                    | warning Notice                                                                                                    |                                                                                             |
|                                                                                                    | This is a U.S. Government computer system, which may be accessed and used only for auth<br>Unauthorized access or use of this computer system may subject violators to criminal, civil. | norized Government business by authorized personnel.<br>and/or administrative action.       |

8. Once you have clicked the submit button a confirmation screen will appear, if you have changes you would like to make choose the "Edit" button and the form will return to a screen where you can make changes. If you have no changes click on the "Confirm" button.

| G                                                                                                 |                                                                        |              |
|---------------------------------------------------------------------------------------------------|------------------------------------------------------------------------|--------------|
| FOR APPLICANTS<br>Find Grant Opportunities<br>Get Registered<br>Apply for Grants                  | Hame>For Applicants FOR APPLICANTS First Name: Cynthia MI: L Last Name |              |
| Track Your Application<br>Applicant Resources<br>Search FAQs, User Guides and<br>Site Information | DOB: 10/28/0080 Job Title: Grant writer DUNS: 000                      |              |
| APPLICANT SYSTEM-TO-<br>SYSTEM                                                                    | Address1: 123 House                                                    | /            |
| ABOUT GRANTS.GOV                                                                                  | City: Springfield                                                      | _            |
| CONTACT US<br>SITE MAP                                                                            | State: Vignis Telephone:                                               |              |
|                                                                                                   | Email: yahoo.com                                                       |              |
|                                                                                                   | Secret Question: What is my favorite football team?                    |              |
|                                                                                                   | Secret Answer:                                                         | Edit Confirm |
|                                                                                                   | Warning Notice                                                         |              |

(White outlined boxes are in place to protect the privacy for the examples shown)

9. On this page you will create your username and password. Scroll to the bottom of the page and type a username and password then confirm your password by typing it in again. Please write down your username and password for future reference. Once this is completed click on the **Submit** button.

(White outlined boxes are in place to protect the privacy for the examples shown)

| R APPLICANTS                                | Home>For Applicants                                 |   |
|---------------------------------------------|-----------------------------------------------------|---|
| nd Grant Opportunities                      | FOR APPLICANTS                                      |   |
| t Registered                                | Torran Loams                                        |   |
| ply for Grants                              | First Name: Cynthia MI: L Last Name                 |   |
| ack Your Application                        |                                                     |   |
| plicant Resources                           | DOB: 10/28/0080 Job Title: Grant writer DUNS: 00    |   |
| arch FAQs, User Guides and<br>e Information |                                                     |   |
| PLICANT SYSTEM-TO-<br>STEM                  | Address1: 123 House                                 |   |
| R GRANTORS                                  | Address2:                                           |   |
| OUT GRANTS.GOV                              | City:  Springfield                                  |   |
| LP                                          |                                                     |   |
| NTACT US                                    | State: Vrgina Telephone:                            |   |
| Е МАР                                       | Country: United States Zip Code: 22150              |   |
|                                             | Email: /ahoo.com                                    | / |
|                                             | Secret Question: What is my favorite football team? | / |
|                                             | Secret Answer:                                      |   |

10. You will see a message at the top of the screen that will read "You are successfully registered." To continue to the Applicant login page click the **Continue** button on the bottom right. If you don't receive the successful message another message will appear stating what issue needs to be addressed with the form. Simply correct the error and click **Submit** until you receive the successful message.

|                                                                     | Home>For Applicants                                     |   |
|---------------------------------------------------------------------|---------------------------------------------------------|---|
| nd Grant Opportunities                                              | FOR APPLICANTS                                          |   |
| et Registered                                                       | You are successfully registered.                        |   |
| oply for Grants<br>rack Your Application                            | First Name: Cymthia MI: Last Name                       |   |
| oplicant Resources<br>earch FAQs, User Guides and<br>te Information | DOB: 10/28/0080 Job Title: Grantwriter DUNS: 000        |   |
| PPLICANT SYSTEM-TO-<br>YSTEM                                        | Address1: 123 House                                     |   |
| OR GRANTORS                                                         | Address2:                                               |   |
| BOUT GRANTS.GOV                                                     |                                                         |   |
| ELP                                                                 | City: Springheld                                        |   |
| ONTACT US                                                           | State: Vrginia V Telephone:                             |   |
| ПЕ МАР                                                              | Country: United States M Zip Code: 22150                |   |
|                                                                     | Email: 0.com                                            | 1 |
|                                                                     | Secret Question: What is my favorite football team?     | 1 |
|                                                                     | Secret Answer:                                          | _ |
|                                                                     | User Name: Password: •••••••• Confirm Password: ••••••• |   |

(White outlined boxes are in place to protect the privacy for the examples shown)

11. Using the username and password you just created, fill out the form and click on "Login" this is where you can track your AOR status, manage your profile and in the future check your application status.

(White outlined boxes are in place to protect the privacy for the examples shown)

| Je G                                                                    | Contact Us SiteMap Help 🔂 RSS Home                                                                                                    |
|-------------------------------------------------------------------------|----------------------------------------------------------------------------------------------------|
| FOR APPLICANTS                                                          | Home > For Applicants                                                                                                    |
| Find Grant Opportunities<br>Get Registered                              | FOR APPLICANTS                                                                                                    |
| Apply for Grants<br>Track Your Application                              | This section of the site is designed to provide Federal grant applicants with the ability to log on to Grants.gov to determine if they have registered<br>successfully with Grants.gov, to check the status of their grant application submissions and to manage their applicant profiles.                                                                                                    |
| Applicant Resources<br>Search FAQs, User Guides and<br>Site Information | In the future, this section of the site will also allow a user from an organization to verify if they have been granted Authorized Organization Representat<br>(AOR) status which is a person authorized to submit applications through Grants.gov on behalf of their organization.                                                                                                    |
| APPLICANT SYSTEM-TO-<br>SYSTEM                                          | To gain access to your applicant profile, enter the username and password that you obtained when completing the <u>Get Registered</u> step for Registering with the Credential Provider and then click on the "Login" button.                                                                                                    |
| FOR GRANTORS                                                            | Nate: In order to login, you also need to complete the Get Register of stan for Registering with Grants any If you do not have a yearsame and a service                                                                                                    |
| ABOUT GRANTS.GOV                                                        | please refer to Ger Registered for information on how the egistern with the Credential Provider to Obtain a usemame and password.                                                                                                    |
| HELP                                                                    |                                                                                                    |
| CONTACT US                                                              | Please enter your Username and Password                                                                                                    |
| SITE MAP                                                                | Username<br>Cindylcraig<br>Password<br>Forgot My Username<br>Forgot My Password<br>Login                                                                                                    |
|                                                                         | Warning Notice!                                                                                                    |
|                                                                         | This is a U.S. Government computer system, which may be accessed and used only for authorized Government business by authorized personnel.<br>Unauthorized access or use of this computer system may subject violators to criminal, civil, and/or administrative action.                                                                                                    |
|                                                                         | All information on this computer system may be intercepted, recorded, read, copied, and disclosed by and to authorized personnel for official purposes,<br>including criminal investigations. Such information includes sensitive data encrypted to comply with confidentiality and privacy requirements. Access or us<br>of this computer system by any person, whether authorized or unauthorized, constitutes consent to these terms. |

After you have created an account with Grants.gov, the E-Business Point of Contact listed on your organization's CCR registration will receive a notification stating that you have registered by email, you will also receive a copy of this email. The E-Business Point of Contact will need to login to the E-Biz section of Grants.gov and assign the "Authorized Applicant" role to you. You will be able to login to see if you have received your authorized status. You can find the Applicant Login quick link on the right side of any screen throughout the website.

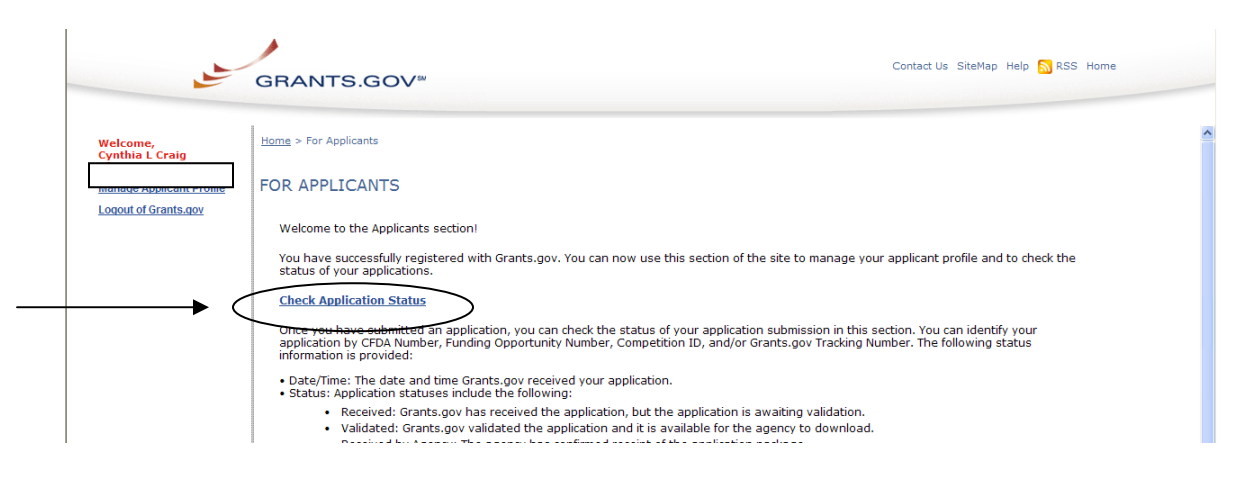

You will NOT be able to submit applications until the E-Business Point of Contact has completed the authorization of your Grants.gov profile.

#### Step 4: AOR Authorization

Prior to submitting grant application packages, representatives of your organization need to register to submit on behalf of your organization. Your organization's E-Business Point of Contact (E-Biz POC), identified during CCR Registration must authorize someone to become an Authorized Organization Representative (AOR). This safeguards your organization from individuals who may attempt to submit grant application packages without permission.

**Note**: In some organizations, a person may serve as both an E-Biz POC and an AOR.

After an AOR registers with Grants.gov, the E-Biz POC will have to approve the request. After the AOR has submitted their request, the E-Biz POC will complete the fourth step in this process as depicted on the page.

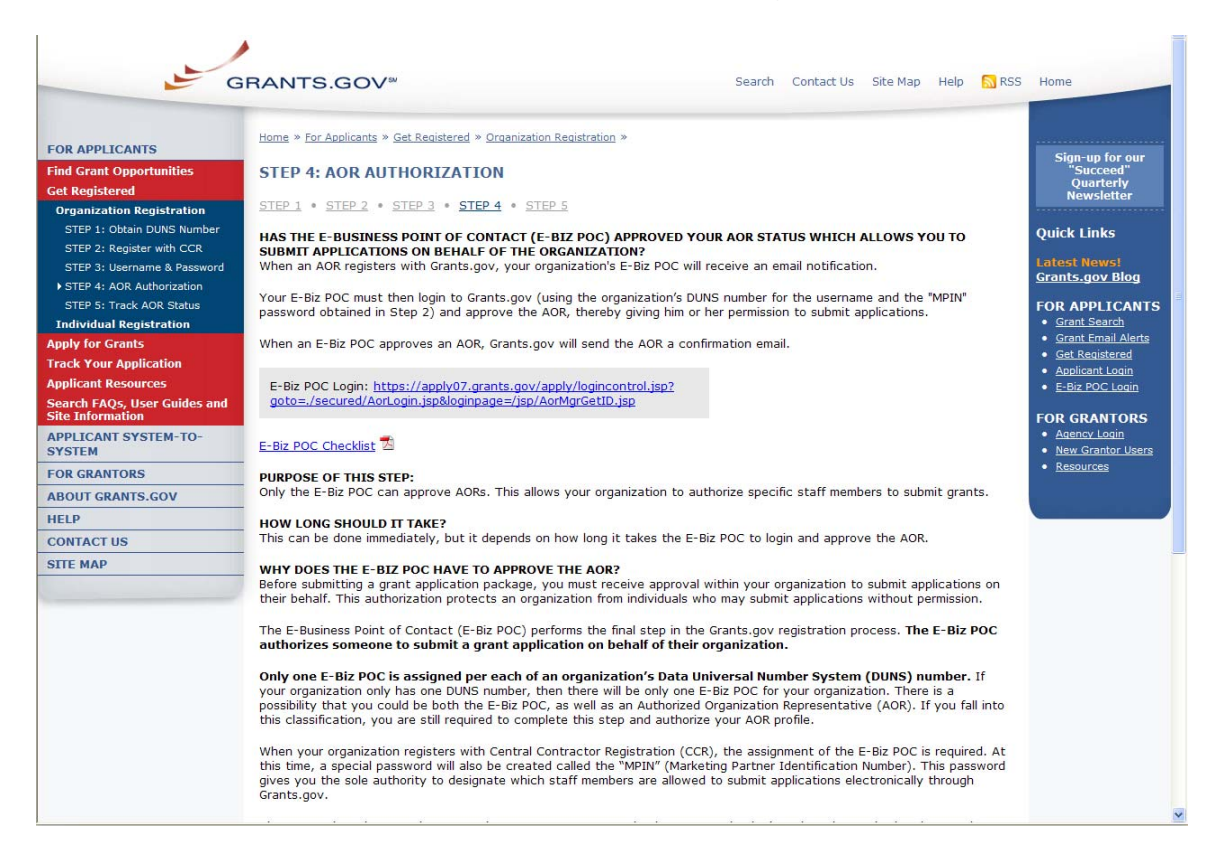

#### **E-Biz POC Instructions**

The E-Business Point of Contact (E-Biz POC) performs the final step in the Grants.gov registration process. The E-Biz POC actually authorizes someone to submit a grant application on behalf of their organization. This step safeguards an organization from individuals who may attempt to submit a grant application package without permission. Only one E-Biz POC is assigned per each of an organization's DUNS (Data Universal Number System) number. If your organization only has one DUNS number, then there will be only one E-Biz POC for your organization.

Grants.gov has developed an E-Business Point of Contact (E-Biz POC) Registration checklist to help authorize your organization's AOR (Authorized Organization Representative).

Follow the steps below to review the E-Biz POC Registration Checklist.

- 1. Click **Get Registered** in the Quick Links on the blue boxed left navigation of any Grants.gov page. This will take you to the Get Registered screen.
- 2. Select **Organization Registration** from the left navigation.
- 3. Once on the Organization Registration page, select **STEP 4: AOR Authorization** from the navigation.
- 4. Once on the **STEP 4: AOR Authorization** page, click on the **<u>E-Business</u> <u>Point of Contact Registration Checklist</u> link on the screen.**

The Registration Checklist is a PDF document, which you may review on-screen or print and retain for future reference.

| -Business Point of Contact Registration Checklist                                                                                                    |                                                                                    |
|----------------------------------------------------------------------------------------------------|------------------------------------------------------------------------------------|
| rants.gov safeguards an organization from individuals who may attempt to submit<br>ackages without permission by providing the organizations with the capability of having a<br>oint of Contact (E-Biz PCC). The E-Biz PCC determines who is allowed to submit grant a<br>ackages via Grants.gov on behalf of an organization. The following checklist provides reg<br>iidance for the E-Biz PCC during the registration process. The registration process can t<br>are days depending on your organization.                                                                                                    | application<br>n E-Business<br>application<br>jistration<br>ake one to             |
| Note: If you are a grant applicant, who is submitting a grant application on your own behalf and n<br>company, academic or research institution, state, local or tribal government, not-for-profit, or othe<br>organization, refer to Individual Registration: <u>htto://www.grants.gov/applicants/individual_registr</u><br>apply as an individual to a grant application package designated for organizations, your applicatio                                                                                                    | ot on behalf of a<br>r type of<br><u>ation isp</u> , If you<br>n will be rejected. |
| Steps to Complete                                                                                                    | Completed?                                                                         |
| STEP 1: OBTAIN DUNS NUMBER<br>tas my organization identified its DUNS Number?<br>Ask the grant administrator, chief financial officer, or authorizing official of your<br>organization to identify your DUNS number. If your organization does not know its<br>DUNS number, call Dun & Bradstreet at 1-866-705-5711 and follow the automated<br>prompts to find this information.<br>PURPOSE OF THIS STEP:<br>The federal government has adopted the use of DUNS numbers to track how federal<br>grant money is allocated. DUNS numbers identify your organization.<br>HOW LONG SHOULD IT TAKE?<br>Same Day. You will receive DUNS number information at the conclusion of the phone<br>registration.                                                                                                    | 0                                                                                  |
| STEP 2: REGISTER WITH CCR<br>tas my organization registered with the Central Contractor Registry (CCR)?<br>Ask the grant administrator, chief financial officer, or authorizing official of your<br>organization if your organization has registered with the CCR. If your organization is not<br>egistered, you can apply by phone (1-888-227-2423) or register online at<br>http://www.ccr.gov. When you register be sure to name yourself as the E-Biz POC.<br>Note: Your organization needs to renew their CCR registration once a year.<br>PURPOSE OF THIS STEP:<br>Registering with the CCR is required for organizations to use Grants.gov and you need<br>o name yourself the E-Biz POC to authorize AORs to be able to apply for grants.<br>HOW LONG SHOULD IT TAKE?<br>Due to three days to gather the internal organization information and prepare the<br>application. One business day from the point of submitting the CCR Registration. | 0                                                                                  |

To login and assign the Authorized Applicant Role as an E-Biz POC, click on the <u>E-Biz POC Login</u> link in the right navigation menu under Quick Links in the blue box, on any Grants.gov page.

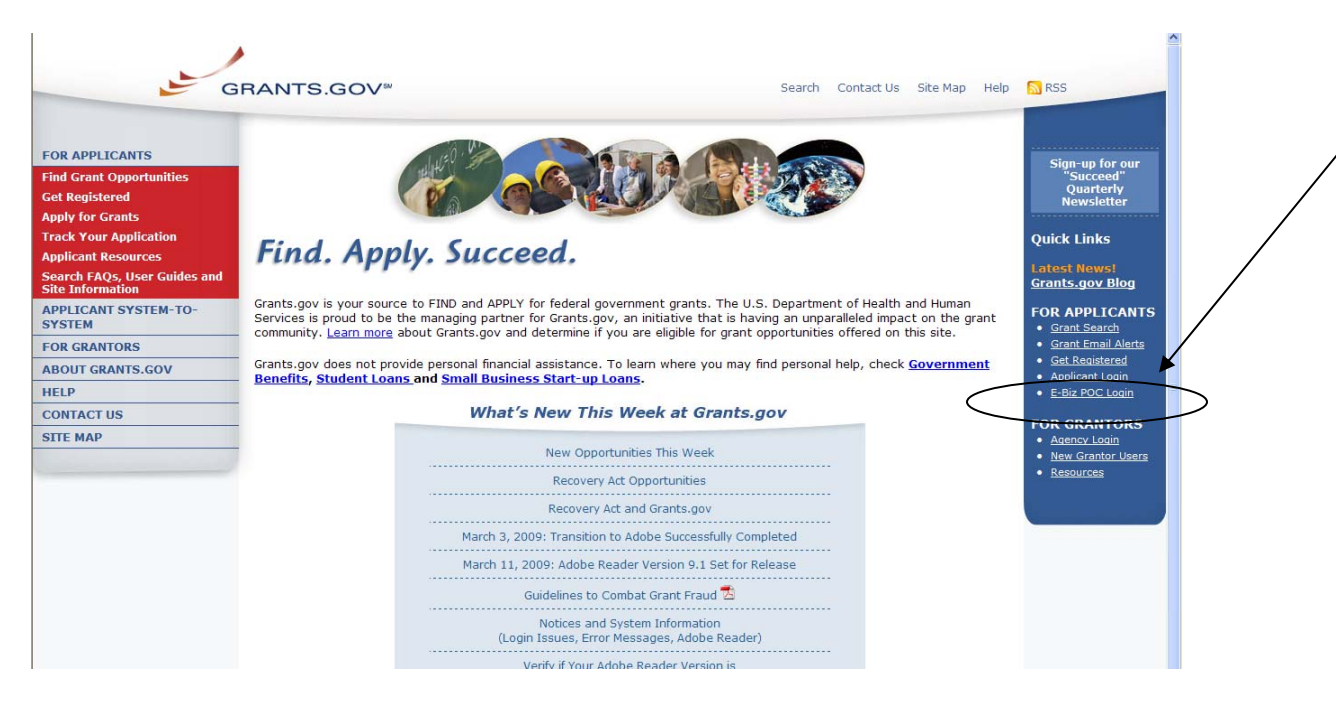

1. On the For E-Business Point of Contact screen enter your organization's DUNS number and MPIN.

| FOR APPLICANTS         ABOUT GRANTS.GOV         FOR AGENCIES         APPLICANT SYSTEM-TO-<br>SYSTEM         RESOURCES         HELP         CONTACT US         SITE MAP         VOU do not have an MPIN, please visit www.CCR.gov for further information on obtaining an MPIN for your organization.         If you do not have an MPIN, please visit www.CCR.gov for further information on obtaining an MPIN for your organization.         UNIS or DUNS + 4 number and your designated MPIN from the Central Contractor Registry (CCR).         If you do not have an MPIN, please visit www.CCR.gov for further information on obtaining an MPIN for your organization.         UNIS or DUNS + 4 number and MPIN for utprovide the Grants.gov system.         UNIS or DUNS + 4         MPIN         UNIS or DUNS + 4         MPIN         UNIS or DUNS + 4         MPIN         UNIS or DUNS + 4         MPIN         UNIS or DUNS + 4         MPIN         UNIS or DUNS + 4         MPIN         UNIS or DUNS + 4         MPIN         UNIS or DUNS + 4         MPIN         UNIS or DUNS + 4         MPIN         UNIS or DUNS + 4         MPIN         UNIS or DUNS + 4                                                                                                    | <u>ل</u>                       | Contact Us SiteMap Help S RSS Home                                                                                                    |
|----------------------------------------------------------------------------------------------------|--------------------------------|----------------------------------------------------------------------------------------------------|
| ABOUT GRANTS.GOV         FOR AGENCIES         APPLICANT SYSTEM-TO-<br>SYSTEM         RESOURCES         HELP         CONTACT US         SITE MAP    For a contract or provide the designated E-Business Point of Contact (POC) from an applicant organization the capability of designating, or revoking, the privileges of the Authorized Organization. Representative (AOR). The AOR is the organization's authorized submitter of a Federal grant application. You will need to enter your DUNS or DUNS + 4 number and your designated MPIN from the Central Contractor Registry (CCR). If you do not have an MPIN, please visit www.CCR.gov for further information on obtaining an MPIN for your organization. UNUS or DUNS + 4 MUINS or DUNS + 4 MUINS or | FOR APPLICANTS                 | Home > For E-Business Point of Contact                                                                                                    |
| FOR AGENCIES         APPLICANT SYSTEM         RESOURCES         HELP         CONTACT US         SITE MAP         OW will need to enter your DUNS or DUNS + 4 number and your designated MPIN from the Central Contractor Registry (CCR).         If you do not have an MPIN, please visit www.CCR.gov for further information on obtaining an MPIN for your organization.         Please enter your DUNS Number and MPIN to login to the Grants.gov system.         DUNS or DUNS+4         MPIN         Login         Warning Notice!         This is a U.S. Government computer system, which may be accessed and used only for authorized Government business by authorized access or use of this computer system may subject violators to criminal, will, and/or edministrative action.                                                                                                    | ABOUT GRANTS.GOV               | FOR E-BUSINESS POINT OF CONTACT                                                                                                    |
| APPLICANT SYSTEM-TO-<br>SYSTEM         RESOURCES         HELP         CONTACT US         SITE MAP         ON Warning Notice!         DUNS or DUNS+4         MPIN         Login         Warning Notice!         This is a U.S. Government computer system, which may be accessed and used only for authorized Government ionizations to criminal, civil, and/or administrative action.                                                                                                    | FOR AGENCIES                   |                                                                                                    |
| RESOURCES         HELP         CONTACT US         SITE MAP         GONTACT US         If you do not have an MPIN, please visit www.CCR.gov for further information on obtaining an MPIN for your organization.         Please enter your DUNS Number and MPIN for your organization.         VIUNS or DUNS+4         UNS or DUNS+4         UNS or DUNS+4         MPIN         Login         Warning Notice!         This is a U.S. Government computer system, which may be accessed and used only for authorized Government business by authorized personnel. Unauthorized access or use of this computer system may subject violators to criminal, civil, and/or administrative action.                                                                                                    | APPLICANT SYSTEM-TO-<br>SYSTEM | This section of the site is designed to provide the designated E-Business Point of Contact (POC) from an applicant organization the capability of designating, or revoking, the privileges of the Authorized Organization                                                                                                    |
| HELP         CONTACT US         SITE MAP         You will need to enter your DUNS or DUNS + 4 number and your designated MPIN from the Central Contractor Registry (CCR).         If you do not have an MPIN, please visit www.CCR.gov for further information on obtaining an MPIN for your organization.         Please enter your DUNS Number and MPIN to login to the Grants.gov system.         UNS or DUNS+4         MPIN         Login         Warning Notice!         This is a U.S. Government computer system, which may be accessed and used only for authorized Government biores by authorized personnel. Unauthorized access or use of this computer system may subject violators to criminal, civil, and/or administrative action.                                                                                                    | RESOURCES                      | Representative (AOR). The AOR is the organization's authorized submitter of a Federal grant application.                                                                                                    |
| CONTACT US         SITE MAP         If you do not have an MPIN, please visit www.CCR.gov for further information on obtaining an MPIN for your organization.         Please enter your DUNS Number and MPIN to login to the Grants.gov system.         DUNS or DUNS+4         MPIN         Login         Warning Notice!         This is a U.S. Government computer system, which may be accessed and used only for authorized Government business by authorized personnel. Unauthorized access or use of this computer system may subject violators to criminal, civil, and/or administrative action.                                                                                                    | HELP                           | You will need to enter your DUNS or DUNS + 4 number and your designated MPIN from the Central Contractor                                                                                                    |
| SITE MAP If you do not have an MPIN, please visit www.CCR.gov for further information on obtaining an MPIN for your organization.  Please enter your DUNS Number and MPIN to login to the Grants.gov system. DUNS or DUNS+4 Warning Notice! This is a U.S. Government computer system, which may be accessed and used only for authorized Government business by authorized personnel. Unauthorized access or use of this computer system may subject violators to criminal, civil, and/or administrative action.                                                                                                    | CONTACT US                     | - Registry (CCR).                                                                                                    |
| All information on this computer system may be intercepted, recorded, read, conied, and disclosed by and to                                                                                                    |                                | organization.       Please enter your DUNS Number and MPIN to login to the Grants.gov system.         DUNS or DUNS+4       DUNS or DUNS+4         MPIN       Login         Warning Notice!       This is a U.S. Government computer system, which may be accessed and used only for authorized Government business by authorized personnel. Unauthorized access or use of this computer system may subject violators to criminal, oxil, and/or administrative action. |
|                                                                                                    |                                | All information on this computer system may be intercented, recorded, read, conied, and disclosed by and to                                                                                                    |

- 2. Once you are logged in, click the **Manage Applicants** link on the left of the screen. This will take you to the Manage Applicants screen.
- **3.** Select the name of the person for whom you want to assign the Authorized Applicant role by clicking in the checkbox next to that person's name.
- 4. Click the Reassign Roles button.

|                                            | GRANTS.GOV <sup>™</sup>              |                         | Contact Us SiteMap Help 🔊 RSS Home |  |
|--------------------------------------------|--------------------------------------|-------------------------|------------------------------------|--|
|                                            | Home > For E-Business Point of Conta | act > Manage Applicants |                                    |  |
| Manage Applicants Check Application Status | HANAGE APPLICANTS                    | Delete Applicant        | Refresh                            |  |
| Logout of Grants.gov                       | 40R Applicants                       | Karen Eva               | ins                                |  |

- **5.** This will take you to the Reassign User Roles screen. Select the Authorized Applicant role in the Remaining Roles box by clicking it. Click the double arrow pointing toward the Current Roles box.
- 6. To save your changes, click the **Continue** button. The AOR will now be able to submit an application. OR to cancel your changes, click the **Cancel Reassign** button.

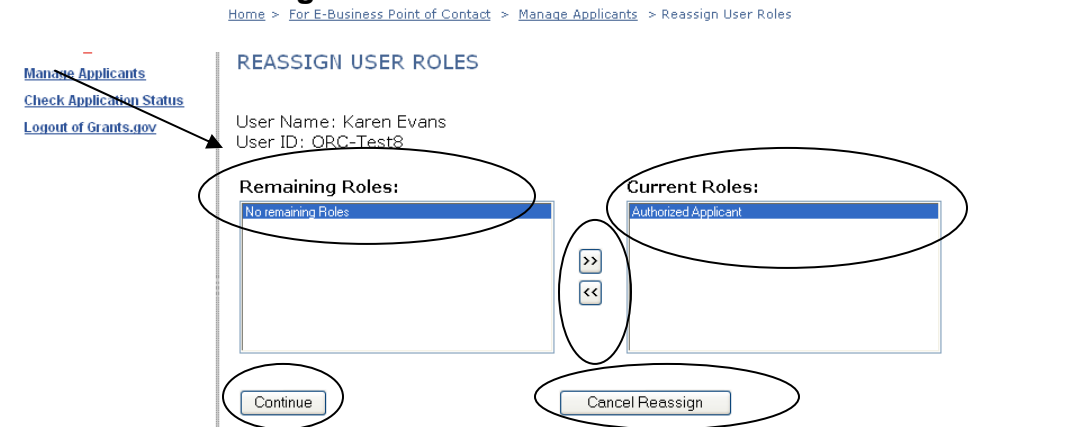

7. Once you have reassigned roles, the applicant is now authorized and can submit applications on Grants.gov.

#### Step 5: Track AOR Status

Applicants have the ability to login and check their AOR status by logging in as an applicant. You can learn more on the <u>Step 5: Track AOR Status</u> page.

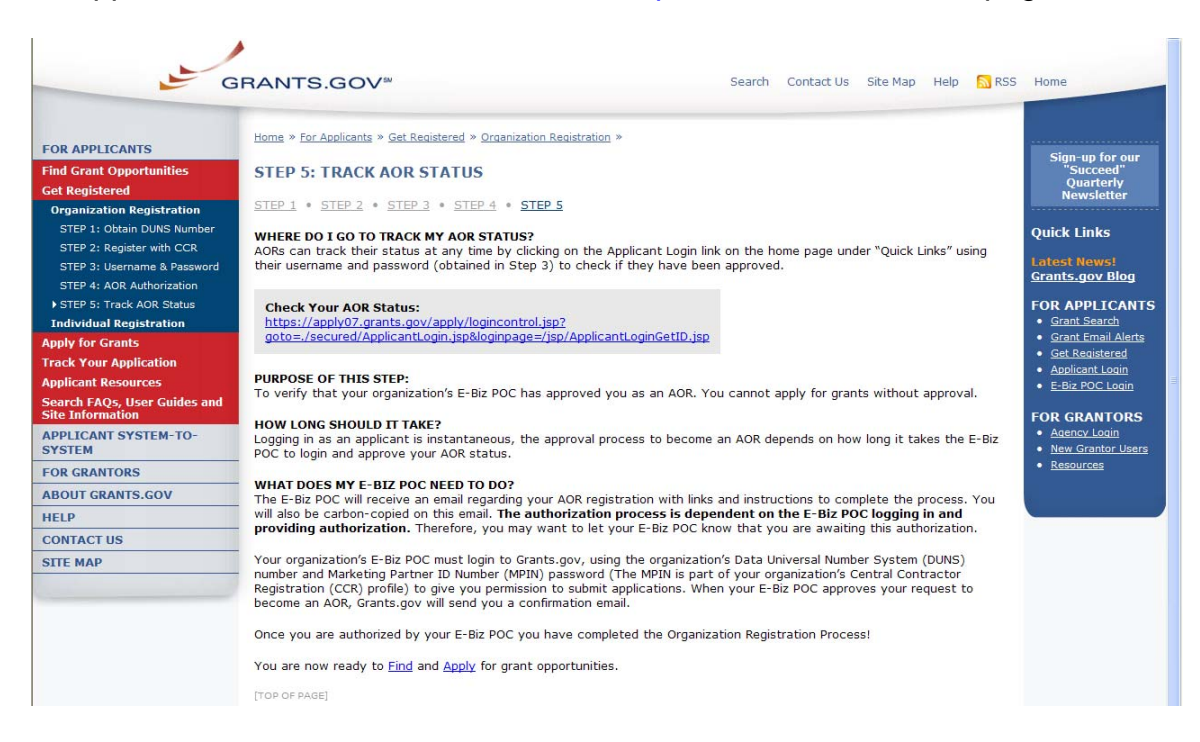

Applicants also have the ability to login and check their AOR status from the homepage. To login as an Applicant click the <u>Applicant Login</u> link on the Quick Links in the right blue navigation bar on the Grants.gov page.

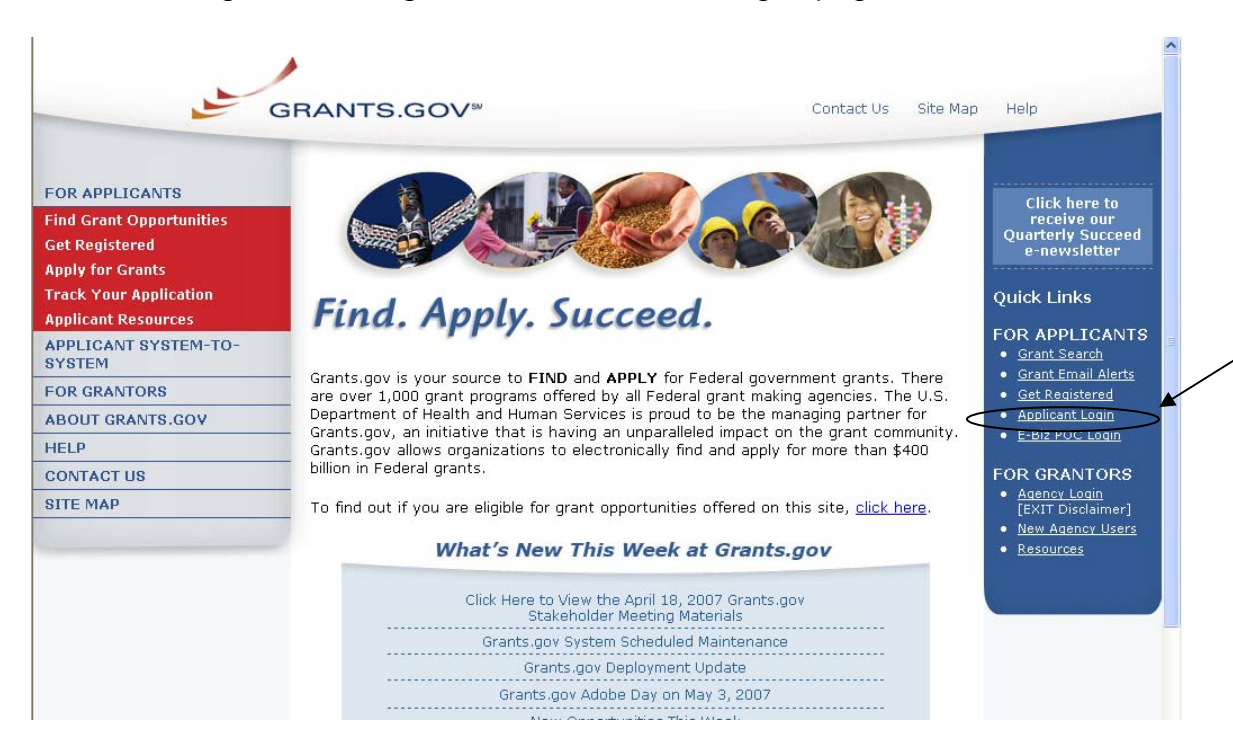

On the For Applicants page enter your username and password, obtained while registering with Grants.gov. Then click the Login button to enter into the Applicant section.

| G                                                                                                    | RANTS.GOV <sup>™</sup> Contact Us SiteMap Help S RSS Home                                                                                                    |
|----------------------------------------------------------------------------------------------------|----------------------------------------------------------------------------------------------------|
| FOR APPLICANTS                                                                                                    | Homs > For Applicants                                                                                                    |
| Find Grant Opportunities<br>Get Registered                                                                            | FOR APPLICANTS                                                                                                    |
| Apply for Grants<br>Track Your Application<br>Applicant Resources<br>Search FAQs, User Guides and<br>Site Information | This section of the site is designed to provide Federal grant applicants with the ability to log on to Grants.gov to determine if they have registered<br>successfully with Grants.gov, to check the status of their grant application submissions and to manage their applicant profiles.<br>In the future, this section of the site will also allow a user from an organization to verify if they have been granted Authorized Organization Representative<br>(AOR) status which is a person authorized to submit applications through Grants.gov on behalf of their organization. |
| APPLICANT SYSTEM-TO-<br>SYSTEM                                                                                        | To gain access to your applicant profile, enter the username and password that you obtained when completing the Get Registered step for Registering<br>with the Credential Provider and then click on the "Login" button.                                                                                                    |
| FOR GRANTORS                                                                                                    | Note: In order to login, you also need to complete the Get Registered step for Registering with Grants, goy. If you do not have a username and password,                                                                                                    |
| ABOUT GRANTS.GOV                                                                                                    | please refer to Get Registered for information on how to register with the Credential Provider to obtain a username and password.                                                                                                    |
| HELP                                                                                                    |                                                                                                    |
| CONTACT US                                                                                                    | Please enter your Username and Password                                                                                                    |
| SITE MAP                                                                                                    | Password<br>Foraot My Username<br>Nanot My Password                                                                                                    |

In the Applicant section you can check your check your AOR status under Manage Applicant Profile. Click the **Manage Applicant Profile** link on the left navigation menu.

|            |                                 | GRANTS.GOV**                                                                                                    |  |
|------------|---------------------------------|----------------------------------------------------------------------------------------------------|--|
| $\searrow$ |                                 | -<br>Home > For Applicants                                                                                                    |  |
|            | <u>Check Application Status</u> | FOR APPLICANTS                                                                                                    |  |
|            | Logout of Grants.gov            | Welcome to the Applicants section!                                                                                                    |  |
|            |                                 | You have successfully registered with Grants.gov. You can now use this section of the site to manage your applicant profile and to these the status of your applications.                                                                                                    |  |
|            | (                               | Check Application Status                                                                                                    |  |
|            |                                 | Once you have submitted an application, you can check the status of your application submission in this section. You can identify your application by CFDA Number, Funding Opportunity Number, Competition ID, and/or Grants.gov Tracking Number. The following status information is provided: |  |
|            |                                 | <ul> <li>Date/Time: The date and time Grants.gov received your application.</li> <li>Status: Application statuses include the following:</li> </ul>                                                                                                    |  |
| l          |                                 | Received: Grants.gov has received the application, but the application is awaiting validation.                                                                                                    |  |

On the Manage Applicant Profile page, check to be sure the information listed is correct. You can also check your AOR Status located at the bottom left of the dialog box.

| Hor                                                  | <u>ne</u> > <u>For Applicants</u> > Manage Applicant Profile                                                                                                    |
|------------------------------------------------------|----------------------------------------------------------------------------------------------------|
| Check Application Status<br>Manage Applicant Profile | Applicant Profile                                                                                                    |
| Logout of Grants.gov                                 | First:         Keenon         Last:         J         ]           Tel:         000-000-0000         Email:         K         ]           Title:         PMO-DO NOT CHANGE!!!         DUNS#:         0 |
|                                                      | AOK Status: Approved<br>Submit Cancel                                                                                                    |